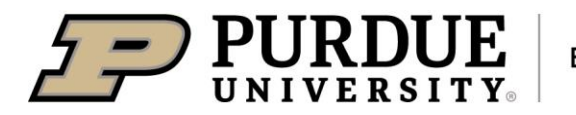

## **Elements – Running Extension Reports**

Instructions created by Julie Huetteman & Cheyenne Kleist

10/21/2024

## These instructions are identical for 2 reports:

- Extension Impact Statements
- Extension Summary Report
- 1. Go to the Elements site: https://purdue.elements.symplectic.org/
- 2. Login
- 3. Click on the Reporting hub (Bar Graph Icon) in the left navigation

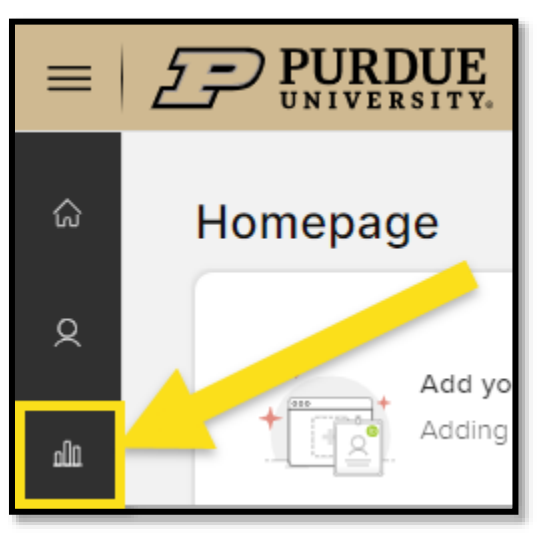

4. Type "Extension" in the search

| ≡    | <b>PURDUE</b><br>UNIVERSITY.                                            |         |
|------|-------------------------------------------------------------------------|---------|
| ଜ    | Reporting hub                                                           |         |
| 8    | Q Extension X                                                           | •       |
| allû | showing 1 - 4 out of 4<br>view: 10 • per page sort by: title (A to Z) • |         |
|      | FAVOURITE UNFAVOURITE RUN TESTS                                         | Filtors |

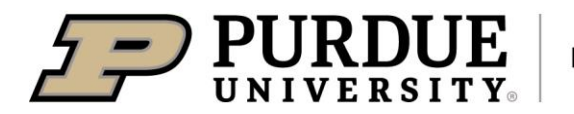

5. Locate the report, and click Run

| Rep | orting h   | hub                                                                                                    |                         |   |
|-----|------------|----------------------------------------------------------------------------------------------------|-------------------------|---|
|     | view: 10 V | Q Extension ×<br>showing 1 - 2 out of 2                                                                                                    | sort by: title (A to Z) | ~ |
|     | PAVOORITE  |                                                                                                    |                         |   |
|     | Extensio   | n Impact Statements                                                                                                    | $\heartsuit$            | : |
|     |            | FORMATTED GROUPS/USERS REPORT<br>This report is for Extension personnel. It pulls impact statements for a specified date<br>range.<br>CUSTOM • CREATED: 02 AUG 2024                                                                                                    |                         |   |
|     | Extensio   | n Summary Report                                                                                                    | $\heartsuit$            | : |
|     |            | FORMATTED USER REPORT<br>This report is a compilation of data entered for Learning Events and Impact Statements<br>for a selected date range. It shows totals for entries (e.g., learner sessions, method of<br>delivery, learner minutes, contacts and demographics), lists learning events and impac<br>CUSTOM • CREATED: 26 SEP 2024 |                         |   |

- 6. Set up the logic to run a report
  - Select user: Name may already be listed

| Run report                              |       |
|-----------------------------------------|-------|
| Extension Summary R                     | eport |
| Select user                             |       |
| Educator Name<br>College of Agriculture | ×     |

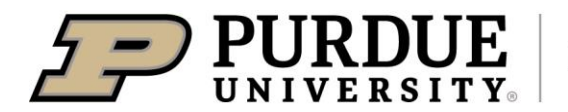

7. Inactive users: IGNORE this

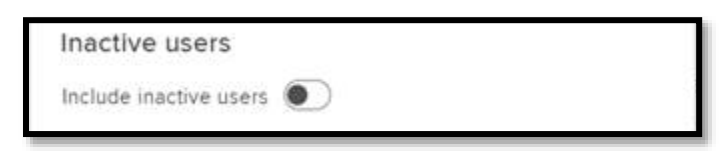

8. Non-academic users: Click the toggle button to "include"

| Non-academic users           | ٦ |
|------------------------------|---|
| Include non-academic users 💽 |   |

9. Dates: Set date range

| Dates                                           |                                       |
|-------------------------------------------------|---------------------------------------|
| If supplied, the export w specified date range. | ill only contain data relevant to the |
| Start date                                      | End date                              |
| 01 Sept 2023 📀 🛱                                | 31 Aug 2024 📀 🛗                       |

- 10. Format: Select PDF or DOC
  - PDF: for your supervisor or others
  - DOC: for your records

|         | nat            | Format |
|---------|----------------|--------|
| PDF DOC | » ( <u>w</u> = | 2      |
|         |                | PDF    |

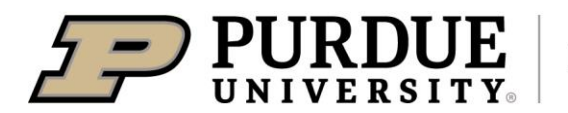

## 11. Click Run

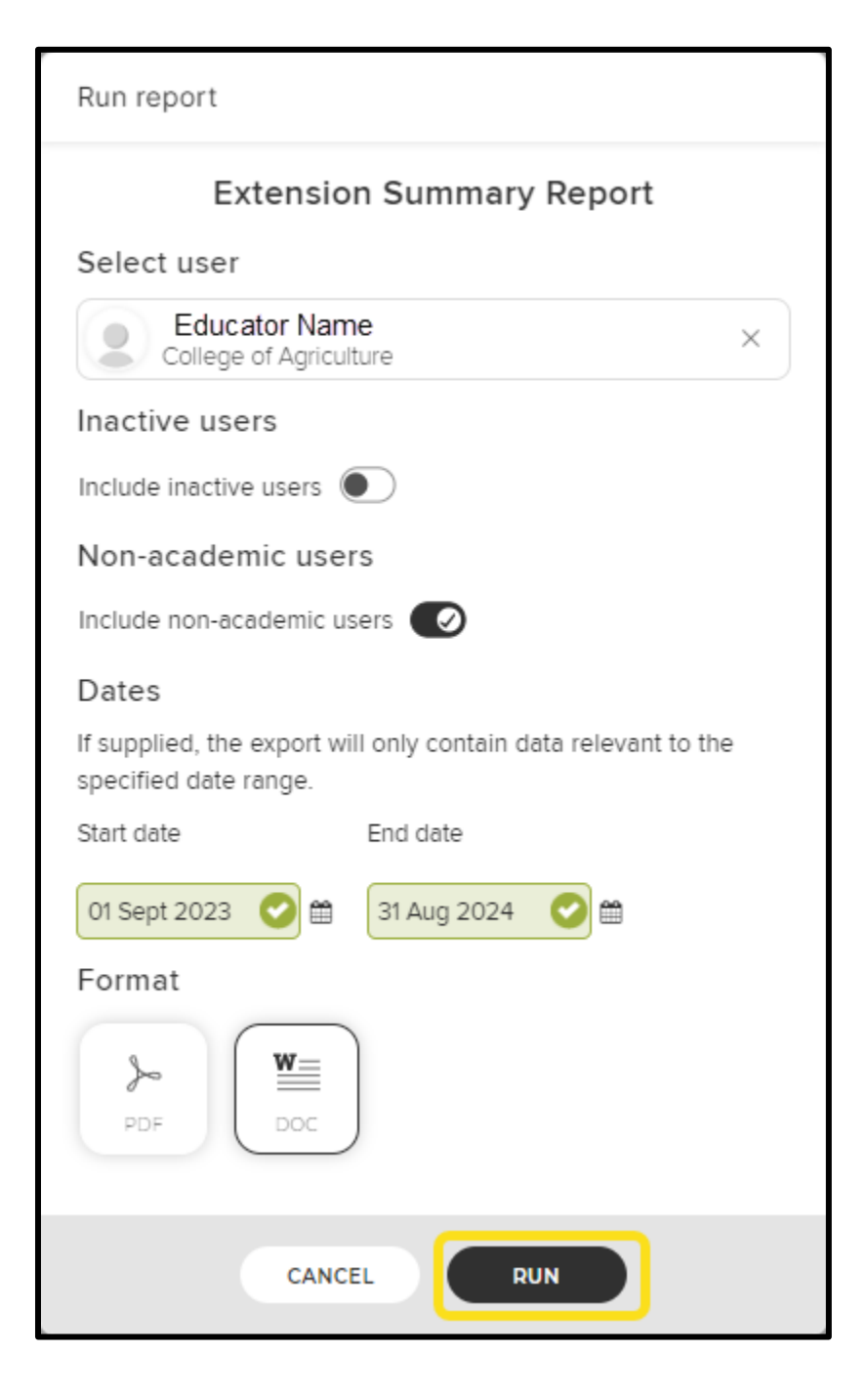

12. The report will download to your computer/device

For help with Elements, please email <u>COAelements@purdue.edu</u>.